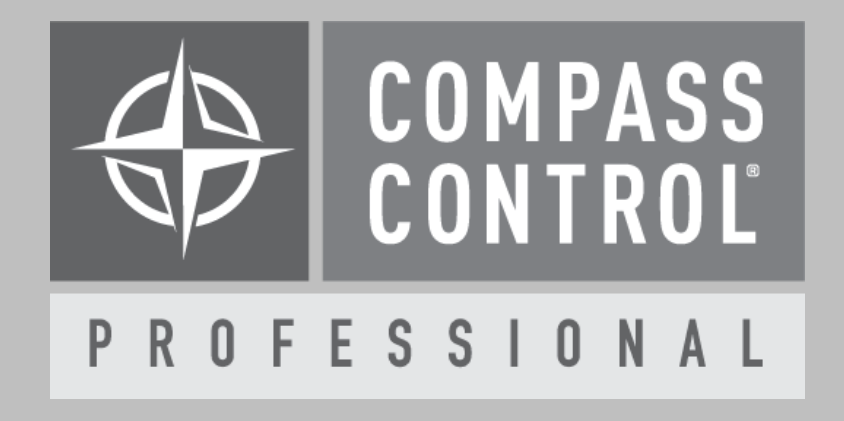

# Somfy RTS Control (myLink<sup>™</sup>) Module Setup Guide

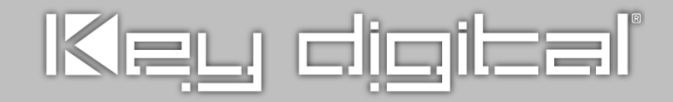

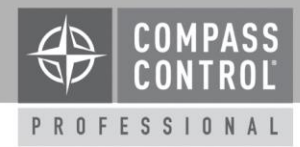

#### About:

The Somfy myLink<sup>™</sup> offers convenient control of Radio Technology Somfy<sup>®</sup> (RTS) motorized solution with a smartphone or tablet. You can operate your motorized shades, blinds, awnings, screens and shutters.

#### Pre-Setup for myLink communication:

There must be a preprogrammed RTS control transmitter (handheld or in-wall) that controls the motors that will be controlled by the myLink. Then all RTS products you install must be programmed via myLink app.

Please make sure that your **WiFi router** connected to myLink is DHCP enabled and the router can set **DHCP Reservation**. For the setting, please refer to the Appendix 1.

For the installation of myLink and RTS products and below steps, please contact Screen Innovation tech support team.

#### Steps to setup all gears:

- 1. Install myLink, RTS products (e.g. shades), and WiFi router.
- Pair RTS devices with RTS control transmitter and set upper/lower limit of the shade. (See the file, SomfyST50RTS-Limit-Setting.pdf)
- Configure myLink via myLink app and pair the myLink with RTS devices using RTS control transmitter. (Follow steps from the myLink app).
- 4. Add all RTS devices to the myLink app and complete programing (such as naming devices and paring) via the app.

#### Setup Communication:

Somfy RTS devices are controlled over TCP-IP on port 44100 through myLink (or LinkPro). myLink and iPad must be connected to the same network (WiFi router).

In Compass Navigator, please insert the IP address of myLink under Device Properties. For the IP address, please find the myLink Integration Report in the Appendix 2.

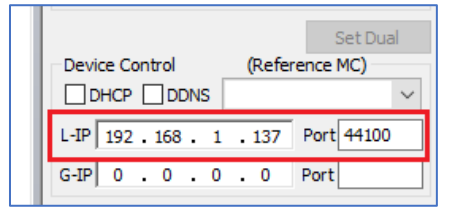

#### Variable Setup:

In Compass Navigator under the Variable tab, find the variable (Project Variable):

• Device Auth

Please find "System ID" from the Integration Report (refer to Appendix 2.) and fill in the variable.

#### Setup Complete:

Upload and update the project for use.

#### **Compass Control® Pro Offers:**

**Bi-Directional Feedback:** 

- Movement Control
  - o Move Up / Down
  - o Stop
  - Tilt up / down (slight movement)
- Device Setting Control
  - o Device Name
  - Ping Devices (Check connections)

(Note: The current module supports one myLink connected with up to 16 RTS products. If you want more than 16, please add one more myLink and use a separate module to control.)

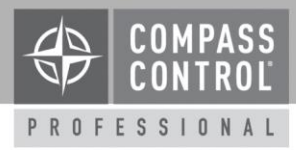

#### Appendix 1.

# WiFi router DHCP Reservation Setting:

1. The WiFi router should be able to set DHCP Reservation under DHCP Server Setting. The below image is the example for Linksys E1000 router setting.

| DHCP Server Setting | DHCP Server:<br>Start IP Address:<br>Maximum Number of<br>Users: | Enabled Disabled   192.168.1.100 | DHCP Reservation |
|---------------------|------------------------------------------------------------------|----------------------------------|------------------|
|---------------------|------------------------------------------------------------------|----------------------------------|------------------|

## 2. Add Client (Add the IP Address of myLink)

|                             | Add Clients              |                    |                        |                |
|-----------------------------|--------------------------|--------------------|------------------------|----------------|
| Manually Add Client         | Enter Client Name        | Assign IP Address  | To This MAC<br>Address |                |
|                             |                          | 192 . 168 . 1. 0   | 00:00:00:00:00:00      | Add            |
| Clients Already<br>Reserved |                          |                    |                        |                |
|                             | Client Name              | Assign IP Address  | To This MAC Address    | MAC<br>Address |
|                             | Somfy_7587               | 192.168.1.137      | B8:B7:F1:21:46:24      | Remove         |
|                             | Save Settings Cancel Cha | nges Refresh Close |                        |                |

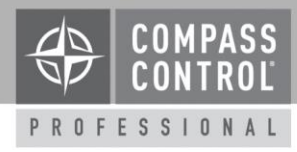

## Appendix 2.

#### myLink (or LinkPro) Integration Report:

(Note: Before getting this report, you must complete the configuration of mylink via the somfy myLink app.)

1. To get to this Report, open the myLink app, click home menu button, then click on "Integration" button.

| somfy.<br>myl inka ved                                                                | 1)           |            | Remote   |
|---------------------------------------------------------------------------------------|--------------|------------|----------|
| Control<br>Remote<br>Scenes<br>Schedules<br>myLink Settings                           | Home<br>Menu |            |          |
| Edit<br>Mobile PIN<br>Integration 2)<br>Add<br>Update 1<br>Language<br>Privacy Policy |              | Shade11111 | Blinds22 |
| Help                                                                                  |              | Blinds 3   | Group1   |

2. Select an Integration partner (e.g. Control 4).

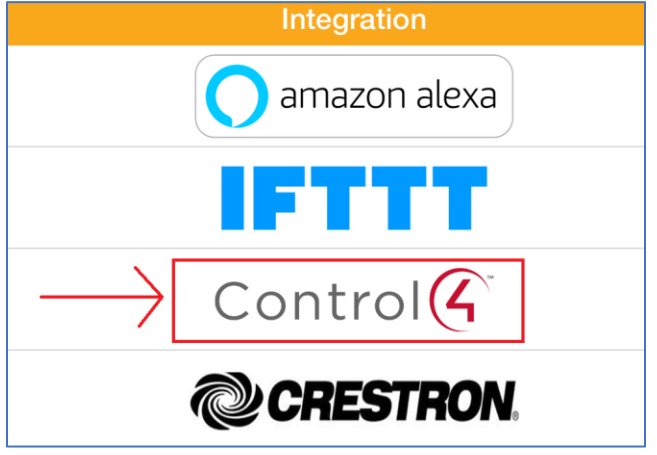

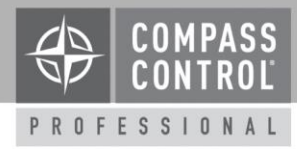

# 3. You should **create the System ID by selecting "Change System ID"** if ID is not assigned in "Current System ID". Then **select the "Get Integration Report"** on this page.

| Integration                                                                                                    |     |  |  |
|----------------------------------------------------------------------------------------------------|-----|--|--|
| Integration allows for automation control systems to interact with the myLink system directly                      |     |  |  |
| Set the System ID to enable integration. Get the report to share system details with the control system programmer |     |  |  |
| Learn more about integrating with the myLink                                                                       | _   |  |  |
| Current System ID (1)                                                                                              | kd1 |  |  |
| Change System ID                                                                                                   | >   |  |  |
|                                                                                                    |     |  |  |
| Get Integration report (2)                                                                                         | >   |  |  |
|                                                                                                    |     |  |  |

# 4. You should get the summary as below.

| 2:00 PM Fri Jul 5   | Inte                              | egration |  |
|---------------------|-----------------------------------|----------|--|
| System ID : kd1     | This ID should be entered in      |          |  |
| System Pin: 3747    | "Device_Auth" in compass project. |          |  |
| IP address : 192.16 | 8.1.137 IP address of myLink      |          |  |
| CC107587 Lab22      |                                   |          |  |
| Target: CC107587.1  |                                   |          |  |
| Name: Shade1        |                                   |          |  |
| Target: CC107587.2  |                                   |          |  |
| Name: Blinds22      |                                   |          |  |
| Target: CC107587.3  |                                   |          |  |
| Name: Blinds33      |                                   |          |  |